# Office Cloud サーバー接続マニュアル

Office Cloud は会社や事務所内以外にも出張先やご自宅から接続することが可能です。

下記マニュアルに沿って接続をお試しください。

ご不明点がある場合は弊社 サポートにご連絡下さい。

#### 【目次】

- 1) Windows 7 、8、10 からの接続
- 2) iOS からの接続
- 3) Android からの接続
- 4) MAC からの接続

#### 【共通事項】

I)マニュアル内に下記記載がある場合は、その横の接続先情報を入力するようにしてください。

外部接続 URL: サポートにご確認下さい

ローカル接続 IP アドレス: サポートにご確認下さい

Ⅱ) ユーザーID / パスワードは会社内で利用しているものをご利用ください。

#### 1) Windows 7 、8、10 からの接続

①スタートメニューから『リモートデスクトップ接続』を開きます。

7の場合) スタート ⇒ すべてのプログラム ⇒ アクセサリ ⇒ リモートデスクトップ接続

8の場合) スタート ⇒ アプリ ⇒ リモートデスクトップ接続

| <ul> <li>○ メモ結</li> <li>⑤ リモート デスクトップ接続</li> <li>○ ロード パッド</li> <li>✓ 数式入力パネル お使いのコンビ</li> </ul> | ユーター | ミュージック<br>ゲーム<br>から別の場所にあるコンピュータ | V | アプリ カテ፤                  | IJ順 ^            |                                        |                     | م |
|--------------------------------------------------------------------------------------------------|------|----------------------------------|---|--------------------------|------------------|----------------------------------------|---------------------|---|
| プログラムを実                                                                                          | 行したり | ファイルにアクセスしたりできま                  | з | Uninstall Skitch         | 🔼 付業             | Windows Defender                       | XAMPP htdocs folder |   |
| 🔞 同期センター                                                                                         |      | コントロール パネル                       |   | _                        |                  | 🗾 Windows PowerShell                   |                     |   |
| No. 付箋<br>Tablet PC                                                                              |      | デバイスとプリンター                       |   |                          | Next 🚺           | 💱 Windows 転送ツール                        |                     |   |
| Windows PowerShell                                                                               | E    | 既定のプログラム                         |   |                          |                  | ====================================== |                     | _ |
| 🎉 コンピューターの簡単操作                                                                                   |      |                                  |   | Snipping Tool            | リモート デスクトップ接続    | ■13 限定のプログラム                           |                     |   |
| 🌗 システム ツール                                                                                       |      | ヘルプとサポート                         |   | Windows FAX とスキャン        | শতাংশ 🔁          | コマンドプロンプト                              |                     |   |
| 🌗 ゲーム                                                                                            |      |                                  |   | Windows Journal          | Windows 簡単操作     | אלא א-טאכב 🕎                           |                     |   |
| 🍶 スタートアップ                                                                                        |      |                                  |   | Windows Media Center NEW | 🔋 Windows 音声認識   | <u>₩</u> 9スク マネージャー                    |                     |   |
| 🍑 メンテナンス                                                                                         | -    |                                  |   | XPS ピューアー                | ista             | 📨 ファイル名を指定して実行                         |                     |   |
| 前行更多                                                                                             |      |                                  |   | <u>19</u> 9>⊁v⊐-#-       | 鼚 スグリーンキーボード     | -11-11-11-1                            |                     |   |
| 1 MICKO                                                                                          |      |                                  |   | 🗾 数式入力パネル                | <u>-≁-</u> tv-9- |                                        |                     |   |
| プログラムとファイルの検索                                                                                    | Q    | シャットダウン ト                        |   | 📑 ステップ記録ツール              |                  | Bitnami for XAMPP                      |                     |   |
|                                                                                                  | _    |                                  |   | <b>冠</b> 18章             | 🕵 PC             | XAMPP Control Panel                    |                     |   |
| 🕘 🧉 🌔                                                                                            |      | 💌 👆 🔍                            |   |                          |                  |                                        |                     |   |

10 の場合) スタート  $\Rightarrow$  すべてのアプリ  $\Rightarrow$  Windows アクセサリ  $\Rightarrow$  リモートデスクトップ接続

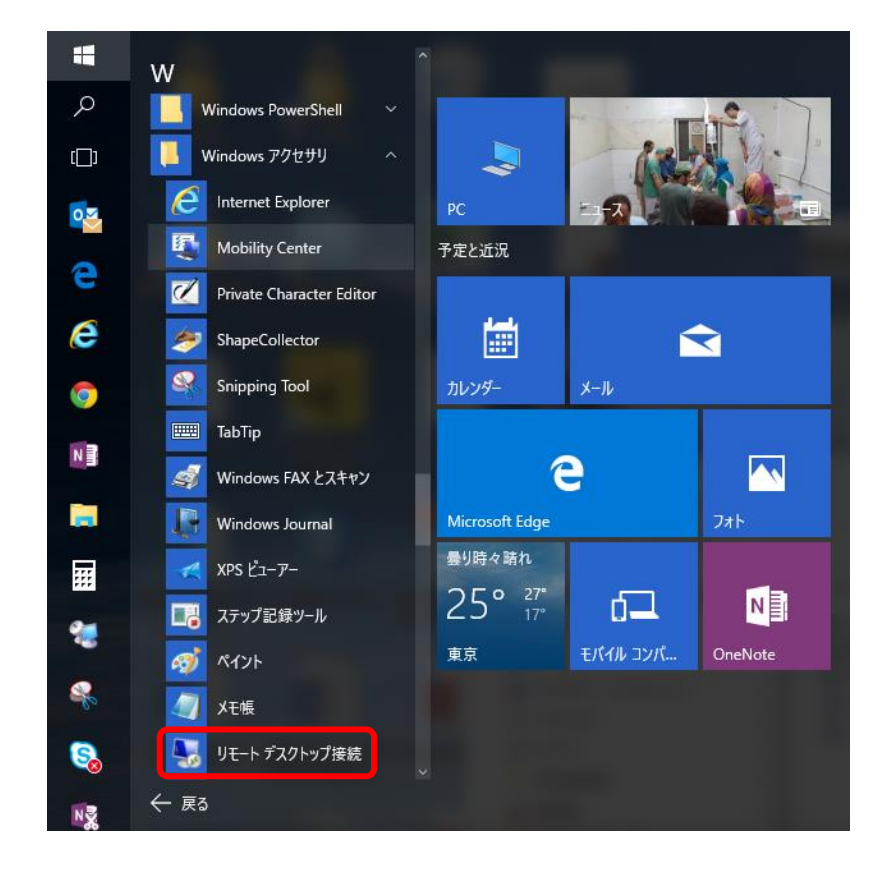

②リモートデスクトップ接続 画面が表示されるので、「オプション」をクリックします。

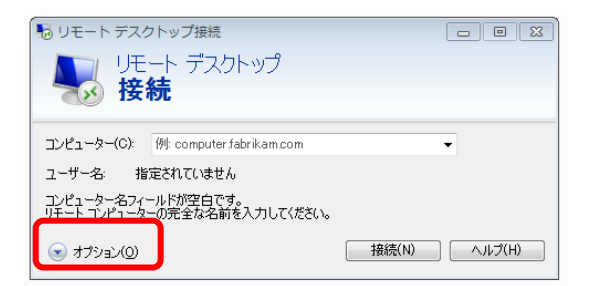

③各タブの設定を行い、「名前をつけて保存」をクリックします。

| ▶ リモート デスクトップ接続 🛛 🕞 💌                                                           |                         |
|---------------------------------------------------------------------------------|-------------------------|
| リモート デスクトップ<br>接続                                                               |                         |
| 全般 画面 ーカルリソース   プログラム   エクスペリエンス   詳細設定   画面の設定                                 |                         |
| リモート デスクトップのサイズを選んでください(S)<br>スライダーのつまみを右端に動かすと、全画面表示になります。<br>小<br>全画面表示       | 全画面になっていることをチェック        |
| リモート セッションですべてのモニターを使用する(U)<br>画面の色                                             | ディスプレイを2つ以上利用している       |
| リモート セッションの色の深度を選択してください(C)<br>[True Color (24 ビット)  ・                          | 場合はコチラにチェックを入れる         |
| ✓ 全画面表示の使用時に接続バーを表示する(B)                                                        | True Color (24 ビット) を選択 |
| <ul> <li>オプション(0) 接続(N) ヘルプ(H)</li> </ul>                                       |                         |
| リモートデスクトップ接続     ローロ       リモート デスクトップ       接続                                 |                         |
| 全般 画面  ローカルリソース  プログラム  エクスペリエンス  詳細設定                                          |                         |
| ロクオン設定<br>リモートコンピューターの名前を入力してください。<br>コンピューター(C): 例: computer fabrikam.com く 外出 | 先の場合は「外部接続 URL」         |
| ユーザー名:<br>コンピューター名フィールドが空白です。                                                   | の場合は「ローカル接続 IP アドレス」    |
| リモートコンピューターの完全な名前を入力してください。 ユー                                                  | ザー名は空白でも可               |
| 接続設定                                                                            |                         |
| Import CALCOVE         名前を付けて保存(V)         <<                                   | 「サーバー接続」(任意)と           |
| ▲ オブション(①) 接続(N) へルブ(H)                                                         | 名前をつけてデスクトップに保存         |

④デスクトップにアイコンが作成されます。

⑤アイコンをダブルクリックすると、サーバーに接続することができます。

## 2) iOS からの接続

 「App Store」を開き、『リモートデスクトップ』または『RDP』と検索し、 「Microsoft リモートデスクトップ」を選択しダウンロード、 ダウンロードした「Microsoft リモートデスクトップ」を起動します。

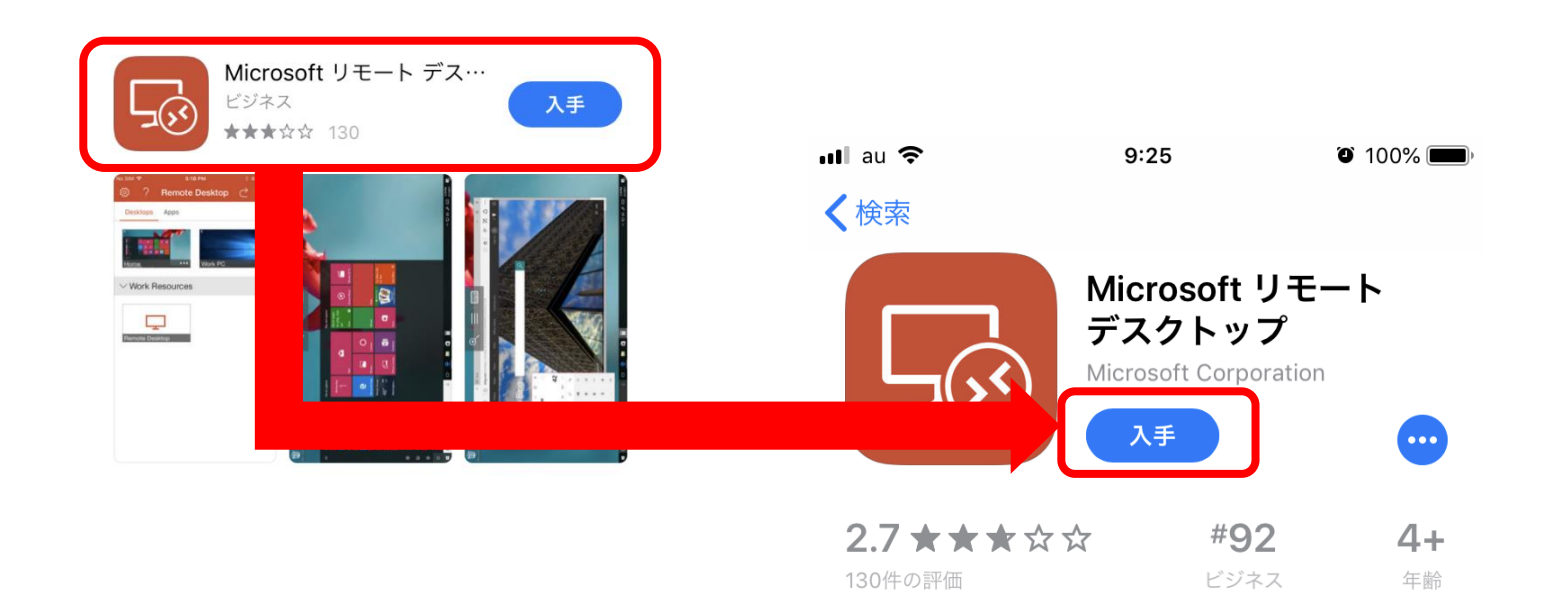

②メニューが開くので右上の + マークをタップします。

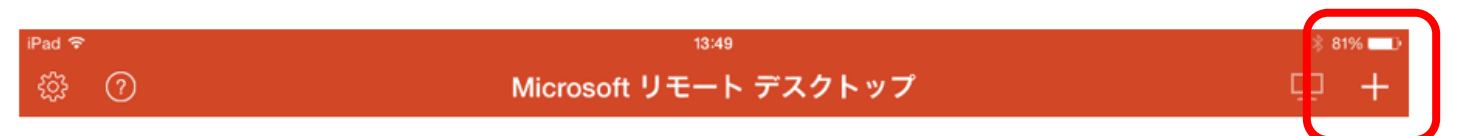

∨ マイ デスクトップ

③「デスクトップ」をタップします。

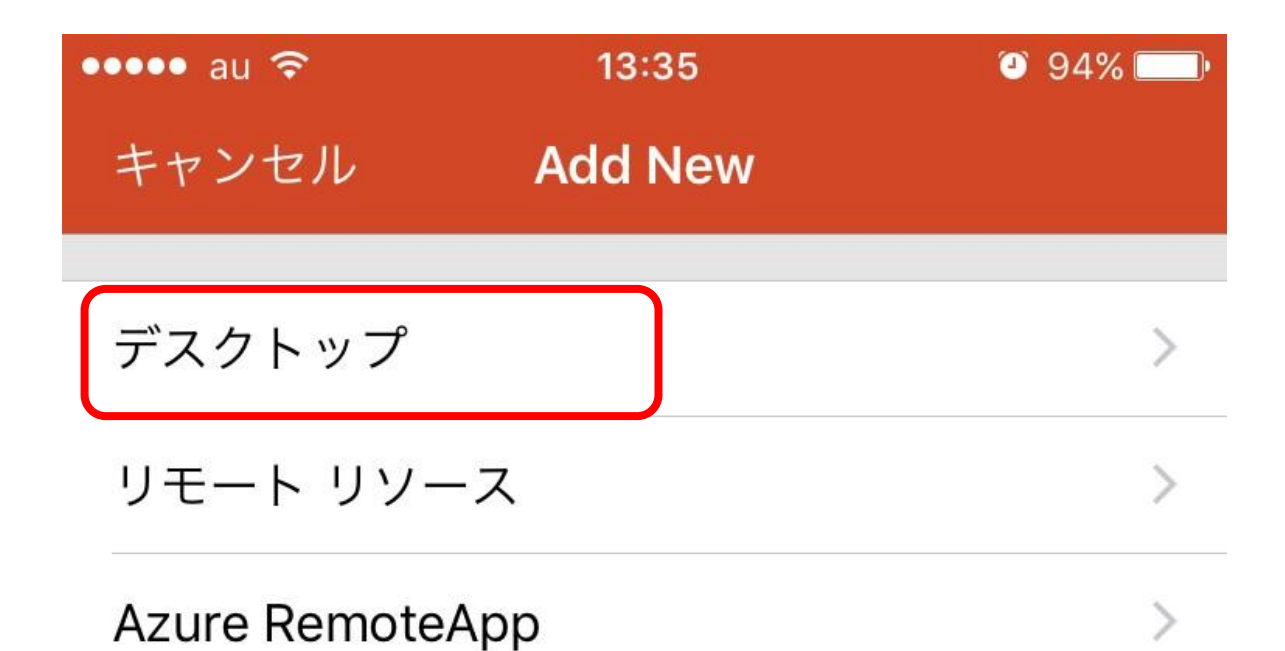

④各設定項目を入力します。

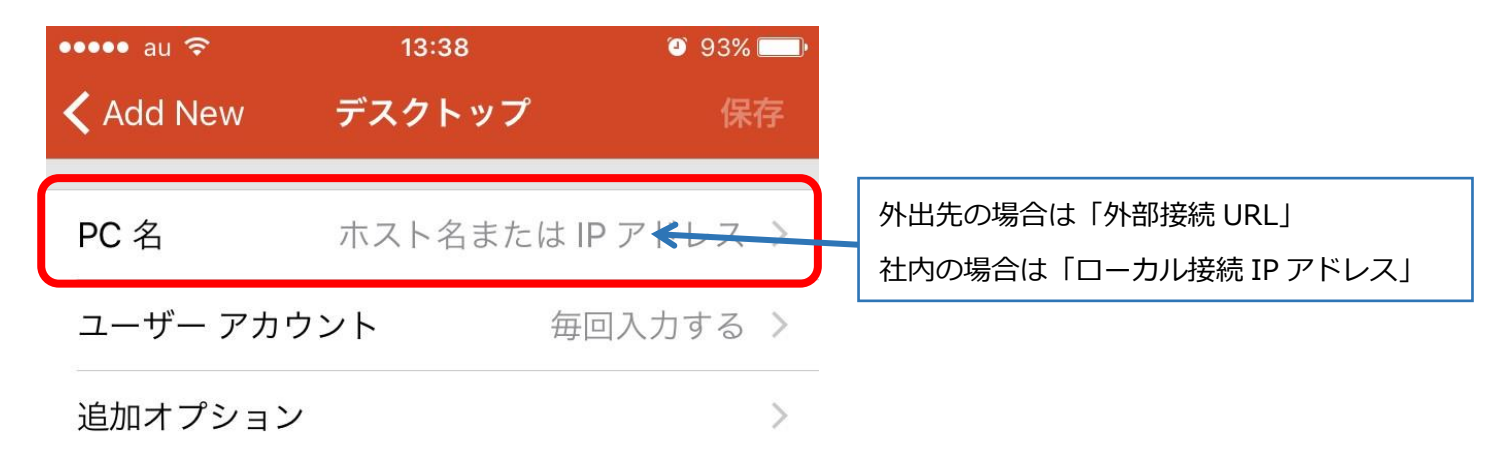

「ユーザーアカウント」を一度タップし、表示される「ユーザーアカウントの追加」をタップ (\*1)

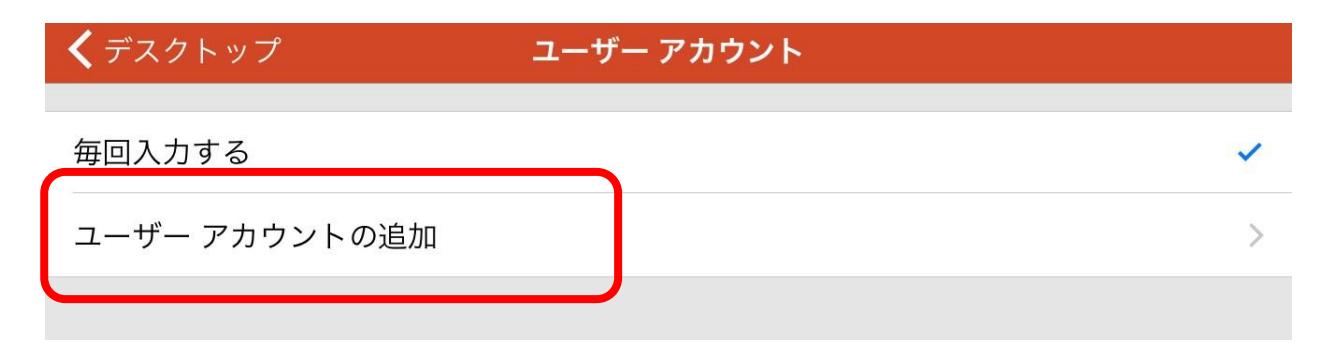

ユーザー名とパスワードを入力

| <b>く</b> ユーザー名 | ユーザー アカウントの追加            | 保存  |
|----------------|--------------------------|-----|
| ユーザー名          | Domain\user または user@dom | ain |
| パスワード          | 必須                       |     |

全ての項目を埋めて、右上の保存をタップします。

(\*1)「毎回入力する」にチェックを入れたままにすることで

ログイン時にユーザー名とパスワードを入力する設定に変更することも可能です。

⑤トップに戻り、PC名に入力したアドレスの名前で、アイコンが作成されているのでタップします。 「リモート接続を開始しています」という文字の表示後、サーバー画面が表示されます。

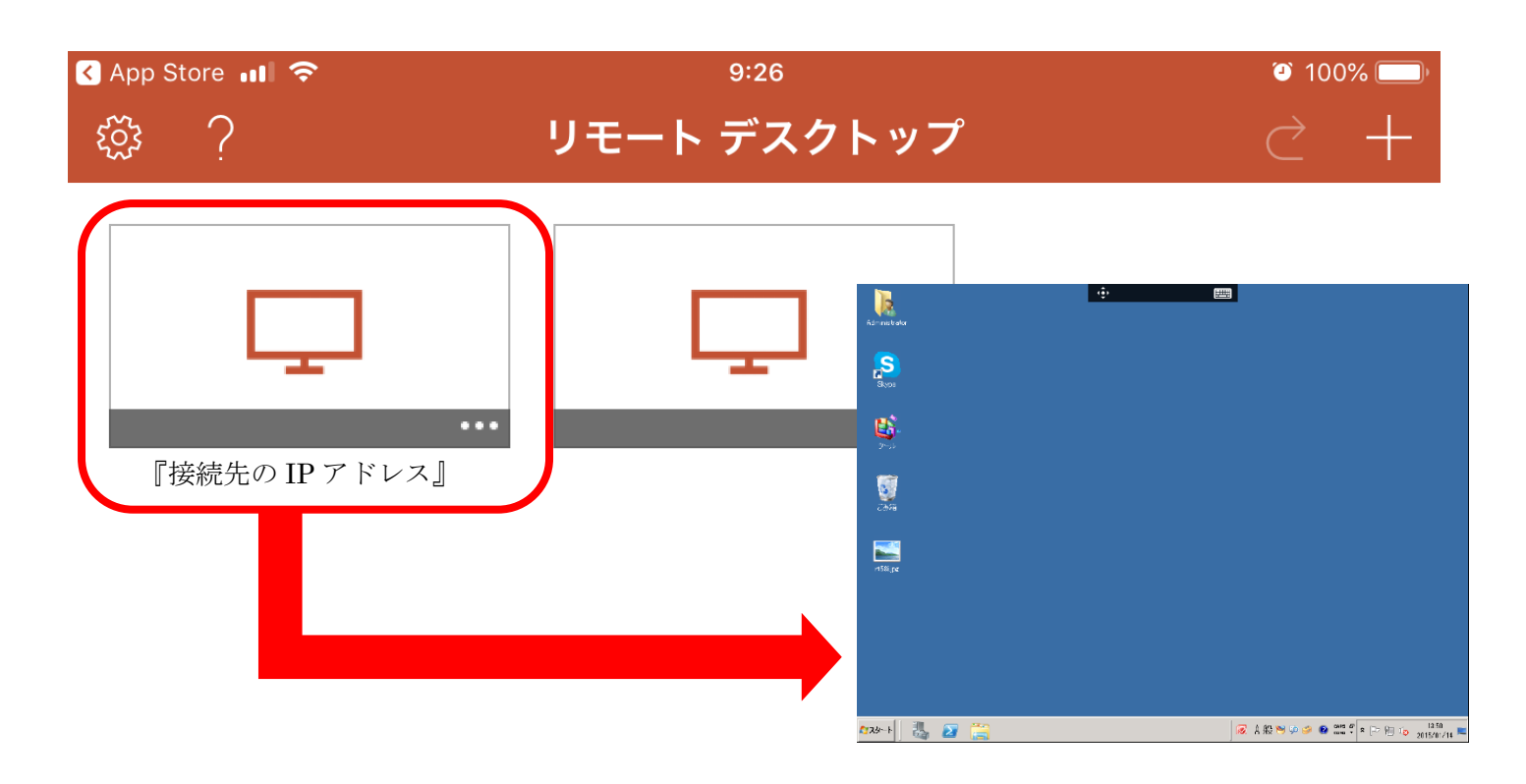

⑥終了する時は上部にある二つのアイコンのうち、左の三本線をタップし、 表示される左右の黒いメニューから、セッションの終了をタップします。

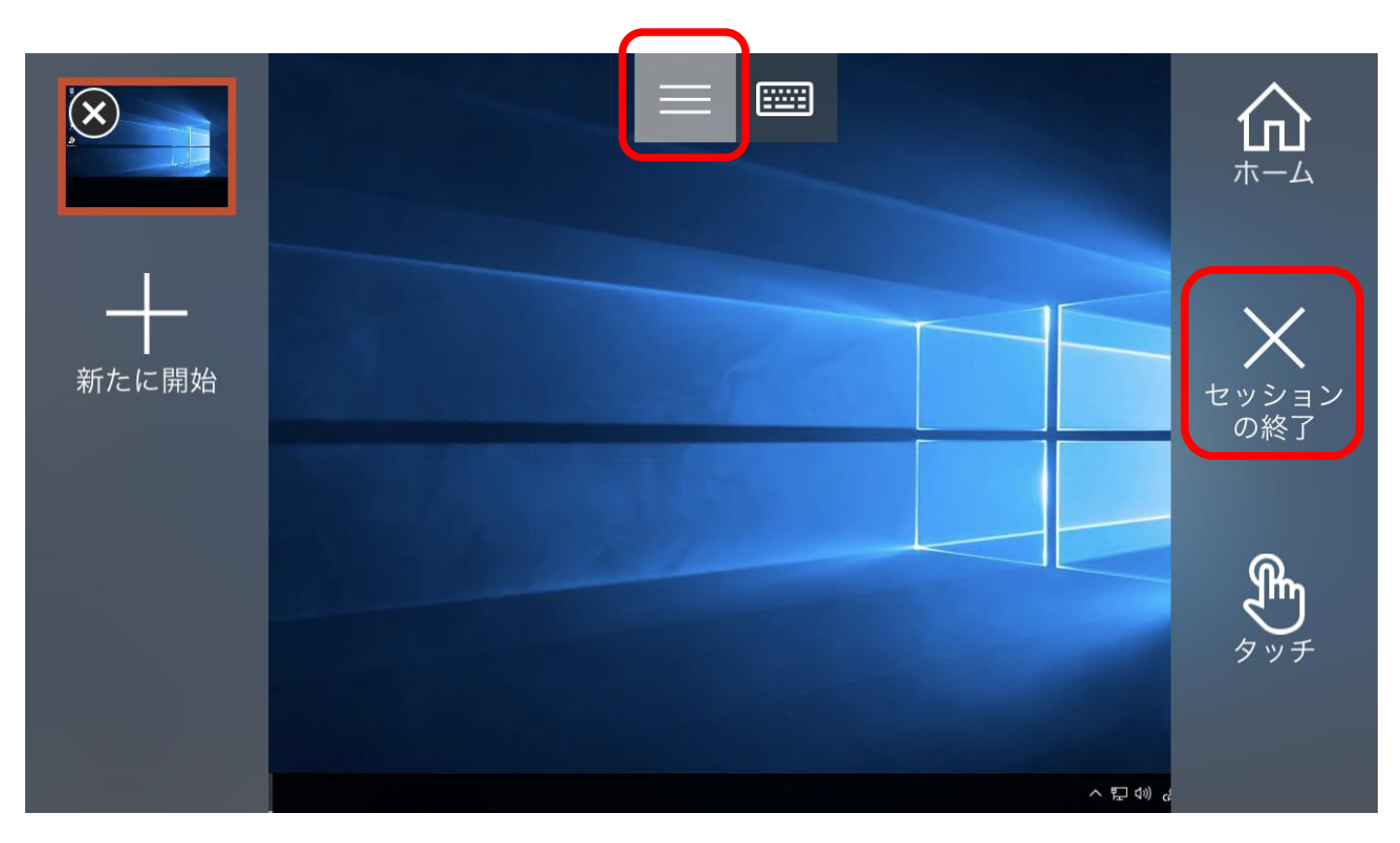

## 3) Android からの接続

① 「Play ストア」を開き、『リモートデスクトップ』または『RDP』と検索、 「Microsoft リモートデスクトップ」を選択しインストールし、

インストールした「Microsoft リモートデスクトップ」を起動します。

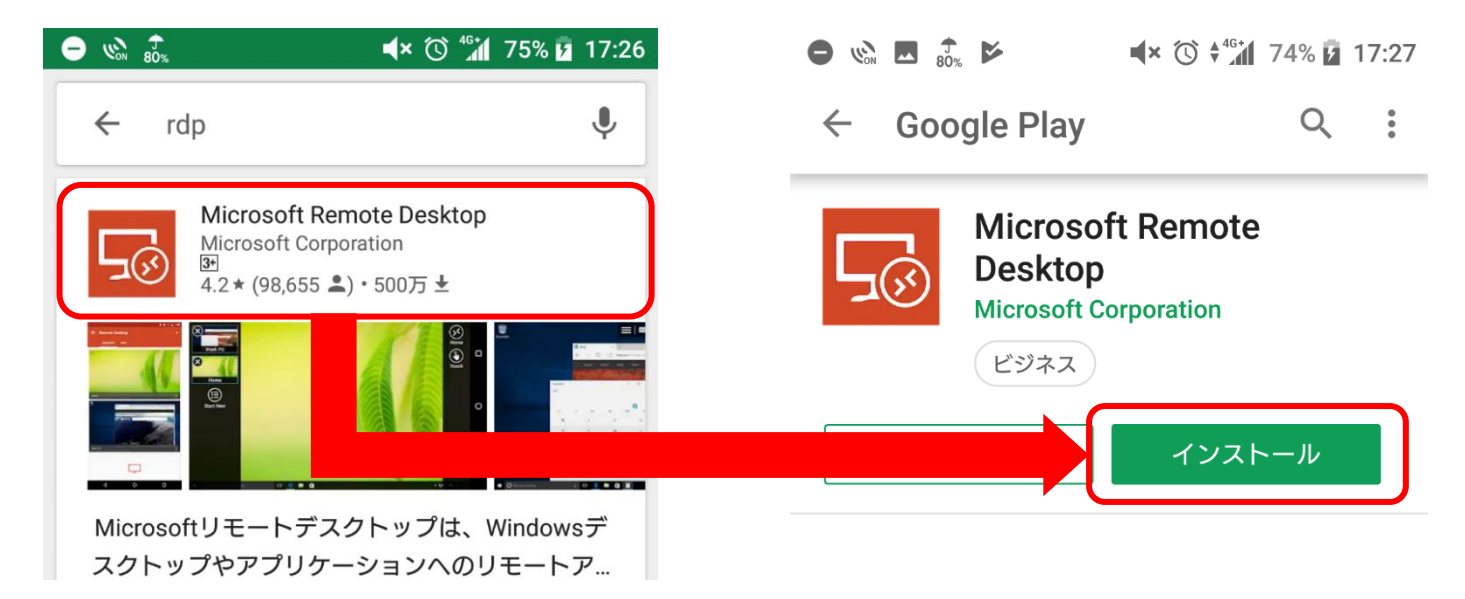

②初回起動時のみライセンスの確認が表示されるため、「Accept」をタップします。

表示される画面の左上の「+」をタップし、「Desktop」をタップします。

|                                                                                                    |                                                                                                    | <b>∢</b> × ⓒ <sup>46</sup> *1 74                                                                      | % 7 17:28               |
|----------------------------------------------------------------------------------------------------|----------------------------------------------------------------------------------------------------|----------------------------------------------------------------------------------------------------|-------------------------|
| ⊊⊗ Remote Desktop                                                                                                    | $\equiv$ Remote D                                                                                           | esktop                                                                                                | $\left( + \right)$      |
|                                                                                                    | It's lonely                                                                                                 | Desktop<br>Remote Resour                                                                              | rce Feed                |
| Use of this app requires acceptance<br>of the following agreements.<br><u>License terms</u><br><u>Privacy statement</u> | To get started, add<br>that you want to co<br>device. You can all<br>to work with apps<br>administrator has | d the remote deskt<br>onnect to using thi<br>so add remote res<br>and desktops you<br>set up for you. | op<br>is<br>ources<br>r |
| I have read and agree to be bound by the terms of these agreements.                                                     |                                                                                                    |                                                                                                    |                         |
| Accept                                                                                                    |                                                                                                    |                                                                                                    |                         |

③各設定項目を入力します。

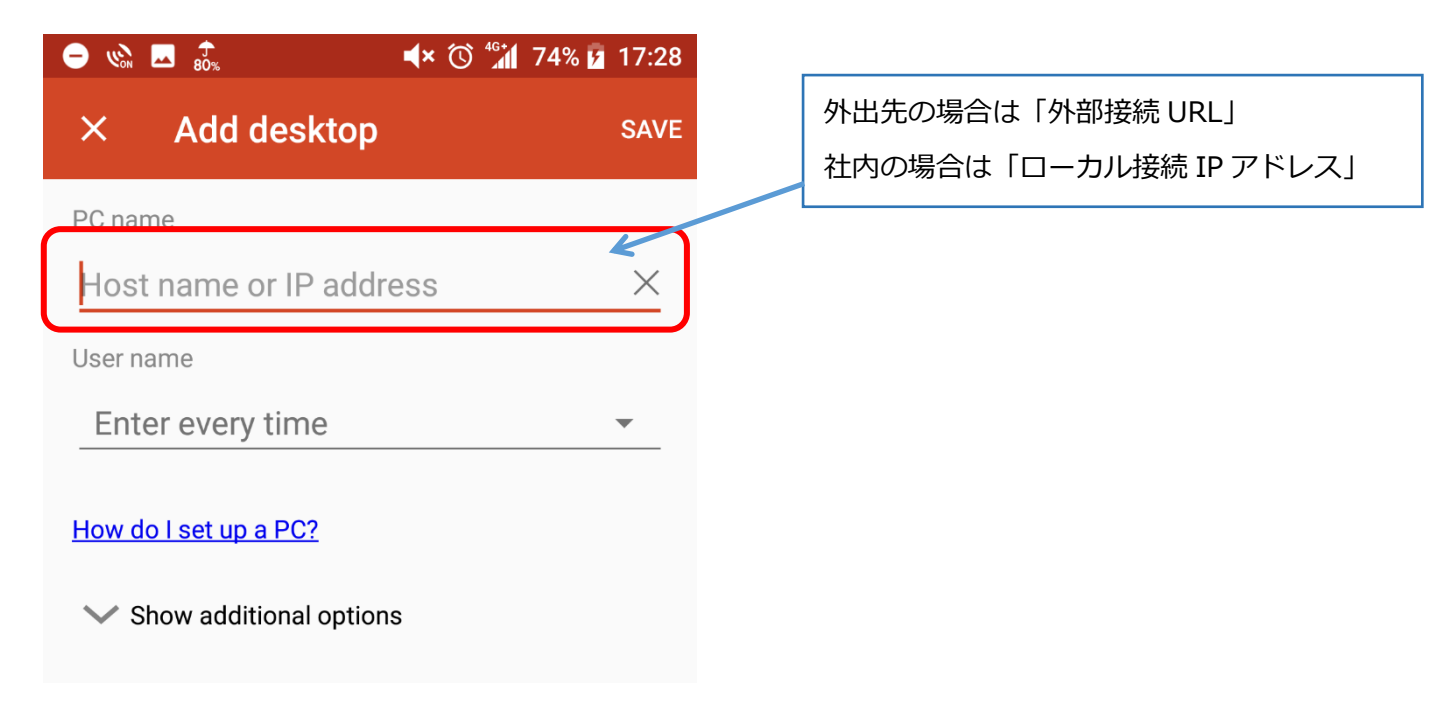

「User name」を一度タップし、表示される「Add user account」をタップ(\*1)

ユーザー名とパスワードを入力し、右下の「SAVE」をタップします。

|                                             | ) <sup>46</sup> 1 74% 🖬 17:28 | × Add desktop           |
|---------------------------------------------|-------------------------------|-------------------------|
| × Add desktop                               | SAVE                          | PC name                 |
| PC name                                     | X                             | Host name or IP address |
| User name                                   | <u>~</u>                      | Add user account        |
| Enter every time                            | •                             | User name               |
| Add user account                            | 0                             | Password                |
| <ul> <li>Show additional options</li> </ul> |                               |                         |
|                                             |                               |                         |

全ての項目を埋めて、右上の保存をタップします。

(\*1)「毎回入力する」にチェックを入れたままにすることで

ログイン時にユーザー名とパスワードを入力する設定に変更することも可能です。

④PC NAME に入力した IP アドレスや URL でアイコンが作成されているので、タップします。 ユーザー名を登録していない場合は、ここで入力画面が表示されます。

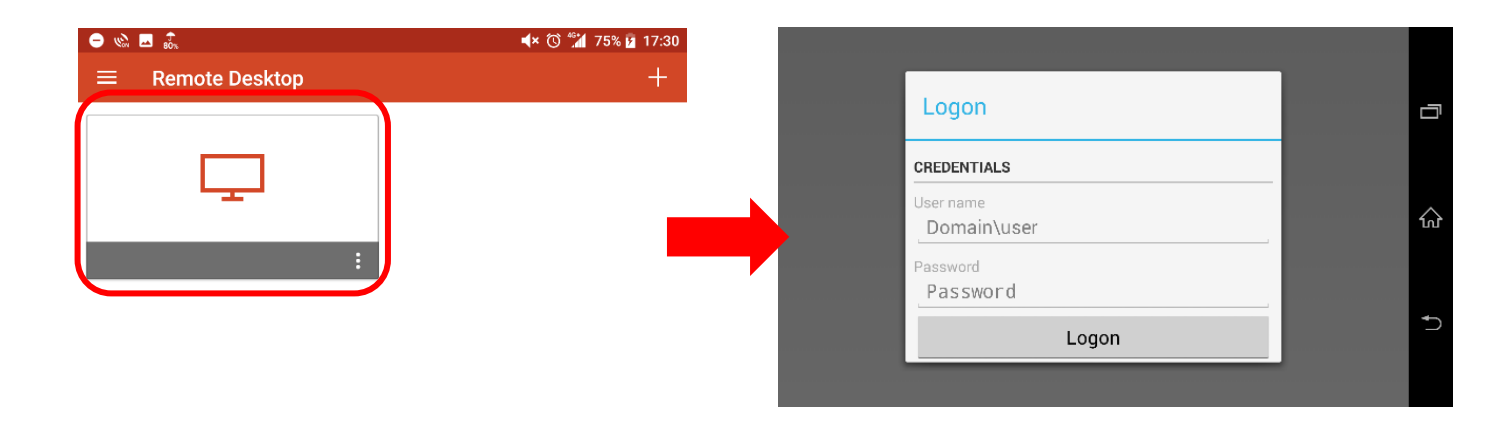

ログインに成功した場合、下記のような注意画面が表示されますが、

「Never ask again for connection to this PC」にチェックを入れていただき、

「connect」をタップしていただくことでそれ以降は表示されなくなります

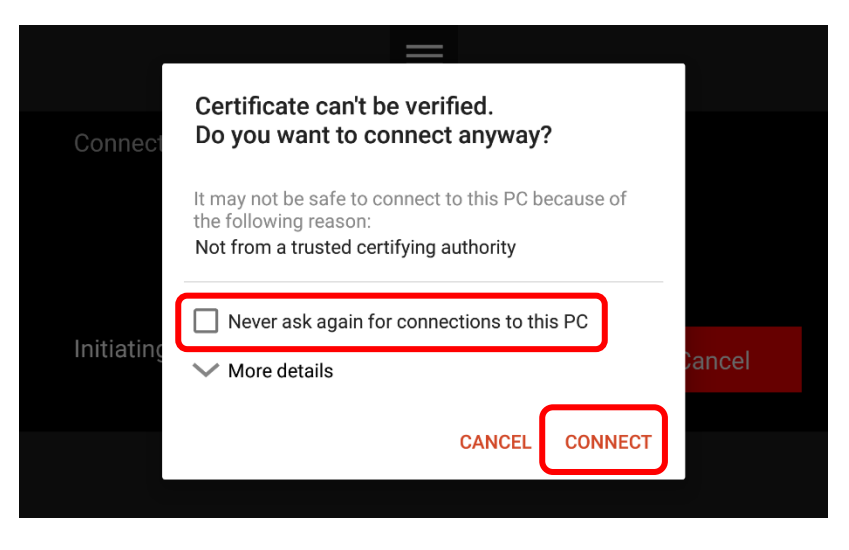

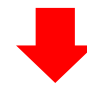

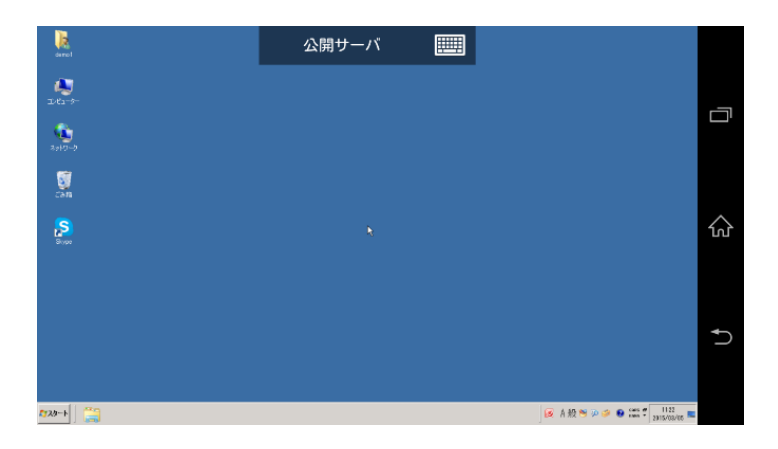

⑤終了する時は、Android 本体でアプリを終了するか、

上部の三本線からメニューを表示し、左側の×ボタンをタップすることでも終了が可能です。

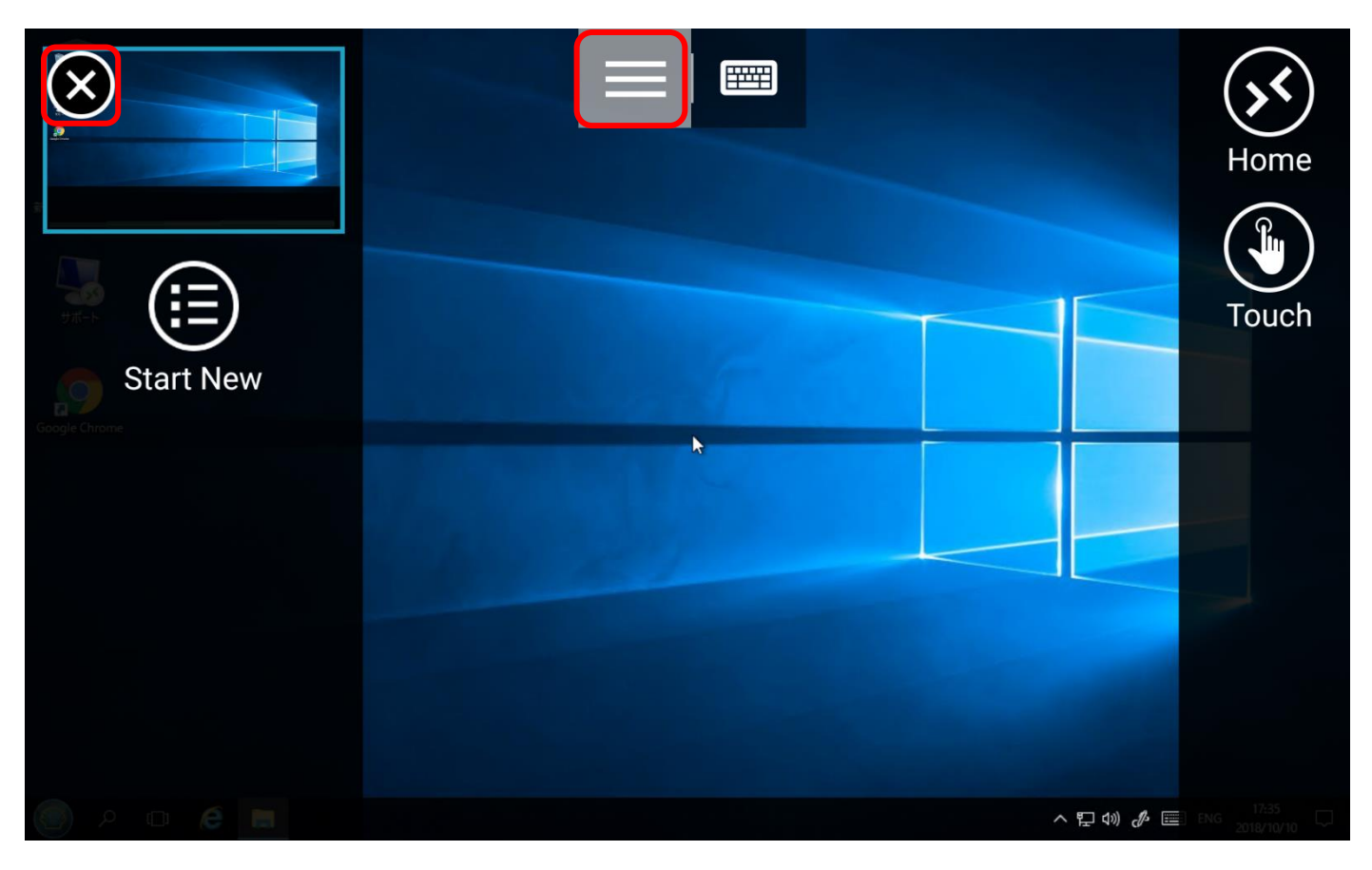

#### 4) MAC からの接続

①App Store から「Microsoft Remote Desktop」をダウンロード
<u>https://itunes.apple.com/jp/app/microsoft-remote-desktop/id715768417?mt=12&ign-mpt=uo%3D8</u>
※App Store にて、Microsoft Remote Desktop と検索すると表示されます

②ダウンロードしたアプリを起動します。

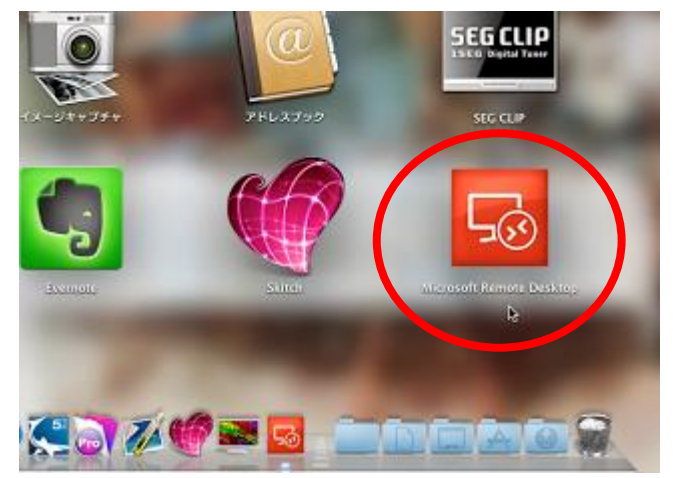

③「New」をクリックし、設定を追加

| 1 7             | r<br>T                   | [Connection name]                          |
|-----------------|--------------------------|--------------------------------------------|
| General Session | Redirection              | 任意                                         |
| Connection name | rindum 我定义               | [PC name]                                  |
| PC name         | Hot-K-AoreP76LZ          | 外出先の場合は「外部接続 URL」                          |
| Gateway         | No gateway configured \$ | 社内の場合は「ローカル接続 IP アドレス」                     |
| Credentials     |                          | [Gateway]                                  |
| Username        | Domain\uz <b>ユーザー名</b>   | No gateway configured                      |
| Password        | Password <u>KZ7-F</u>    | [Username]                                 |
| Resolution      | Native \$                | サーバー利用時のユーザー名 ※                            |
| Colors          | Highest Quality (32 bit) | <ul> <li>・ドメインがある場合は「ドメイン名¥フーザー</li> </ul> |
|                 | Scale content            |                                            |
|                 | ✓ Use all monitors       |                                            |
|                 |                          | サーバー利用時のハスリート                              |

④×ボタンで設定メニューを閉じると、設定が追加されます

【Connection name】で入力した名前が表示されるので、クリックするとサーバーに接続できます

⑤このようなメッセージが出る場合は、「Connect Always」または「Continue」をクリックします。

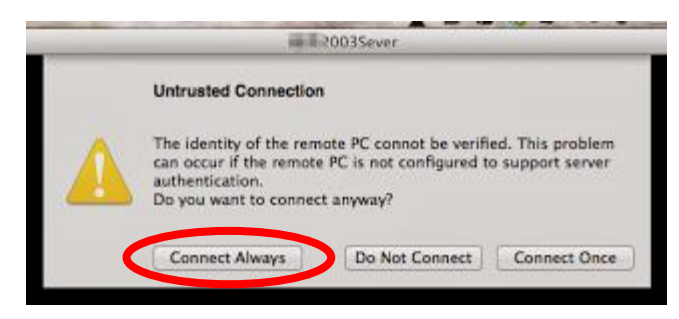

⑥サーバー画面が表示されます

※日本語入力と英数字入力の切り替えは「caps」ボタンで切り替えられます

※ドメイン名が必要な場合は「ドメイン名¥ユーザー」を入力する必要がありますが、
 時折 ¥ ではログインできない場合があります
 その場合は、Option キーと ¥ を同時に押して、『¥』(バックスラッシュ)とご入力をお願いします

以上